# Tip voor probleemoplossing voor Cisco Business Wireless (CBW) en mobiele telefoons

# Doel

Heeft u problemen met uw mobiele telefoon met uw CBW netwerk? Het zou kunnen dat de standaard gehandicapte instelling voor 802.11r voor u verbindingsproblemen veroorzaakt, afhankelijk van uw telefoon. Dit artikel zal u laten zien hoe u de stappen kunt ondernemen om te zien of deze eenvoudige oplossing u op uw weg kan zetten.

Toepasselijke apparaten | Software versie

- Cisco Business Wireless 140 AC access point | (Laatste download)
- Cisco Business Wireless 145 AC access point | (Laatste download)
- Cisco Business Wireless-240 AC access point | (Laatste download)

# Wijzig de instellingen 802.11r in het CBW-netwerk

## Stap 1

Toegang tot de Web User Interface (UI) door het IP-adres van het Primair Access Point in een webbrowser in te voeren. Zorg ervoor dat u geen Virtual Private Network (VPN) gebruikt of dat dit niet werkt. Als u veiligheidswaarschuwingen tegenkomt, selecteert u de te volgen vragen.

### Stap 2

In de rechterbovenhand van het Web UI, klik op de tegengestelde pijlen om te switches naar de deskundigenweergave.

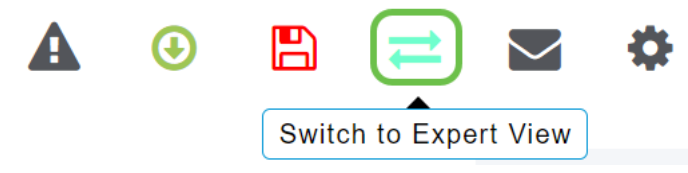

### Stap 3

Er verschijnt een pop-upvenster met de vraag of u de deskundige weergave wilt selecteren. Klik op **OK**.

#### 192.168.1.124 says

Do you want to select Expert View?

| OK Cancel |
|-----------|
|-----------|

#### Stap 4

Selecteer WLAN's en het pictogram bewerken voor de WLAN's die u wilt bewerken.

| 2    | Monitoring              | 0   | .ı ı.<br>cıs | Cisco Bu | usir | ness Wireless 1 | 45AC Access P | oint | Q   | A               | ٩          |         | #     | $\geq$ | ٥        |
|------|-------------------------|-----|--------------|----------|------|-----------------|---------------|------|-----|-----------------|------------|---------|-------|--------|----------|
| *    | Wireless Settings       | WL  | WLANs        |          |      |                 |               |      |     |                 |            |         |       |        | ?        |
|      | 2 Access Points         |     | Activ        |          | 3    |                 |               |      |     |                 |            |         |       |        |          |
|      | Access Points<br>Groups | •11 | Active       |          | 5    |                 |               |      |     |                 |            |         |       |        |          |
|      | 📽 WLAN Users            |     |              |          |      |                 |               |      |     |                 |            |         |       |        |          |
|      | 😁 Guest WLANs           |     | Add new W    | LAN/RLAN |      |                 |               |      |     |                 |            |         |       |        |          |
|      | ∮ Mesh                  | Act | ion          | Active   |      | Туре            | Name SSID     |      |     | Security Policy |            | Radio P | olicy |        |          |
|      | Management              | 2 🕜 | ×            | Enabled  |      | WLAN            | cisco_1       | cisc | o_1 |                 | Personal(W | PA2)    | ALL   |        | ^        |
|      | Management              | Ø   | ×            | Enabled  |      | WLAN            | cisco_2       | cisc | o_2 |                 | Guest      |         | ALL   |        |          |
| J.C. | Services                | ľ   | ×            | Enabled  |      | WLAN            | cisco_4       | cisc | o_4 |                 | Personal(W | PA2+    | ALL   |        |          |
| *    | Advanced                | ľ   | ×            | Disabled |      | WLAN            | cisco_3       | cisc | o_3 |                 | Open       |         | ALL   |        |          |
|      |                         |     |              |          |      |                 |               |      |     |                 |            |         |       |        | <b>.</b> |
|      |                         |     |              |          |      |                 |               |      |     |                 |            |         |       |        |          |

### Stap 5

Er verschijnt een pop-upvenster met de vraag of u wilt doorgaan. Klik op Ja.

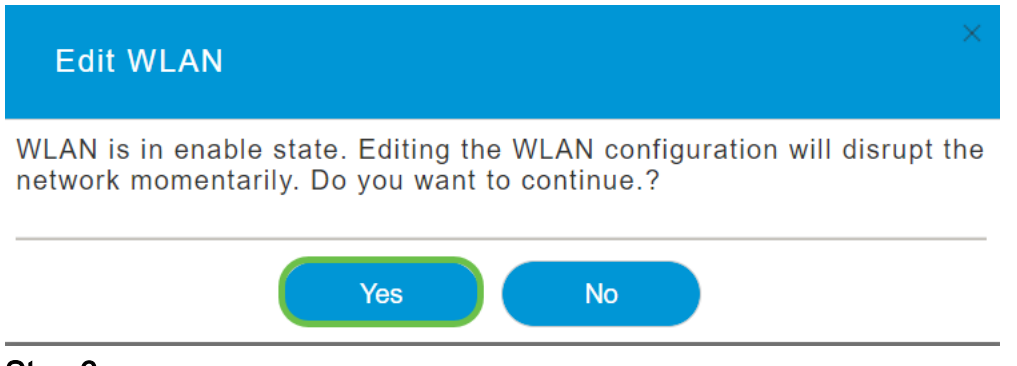

#### Stap 6

Klik op het tabblad **Geavanceerd**. Klik in het vervolgkeuzemenu voor 802.11r en selecteer **Ingeschakeld**.

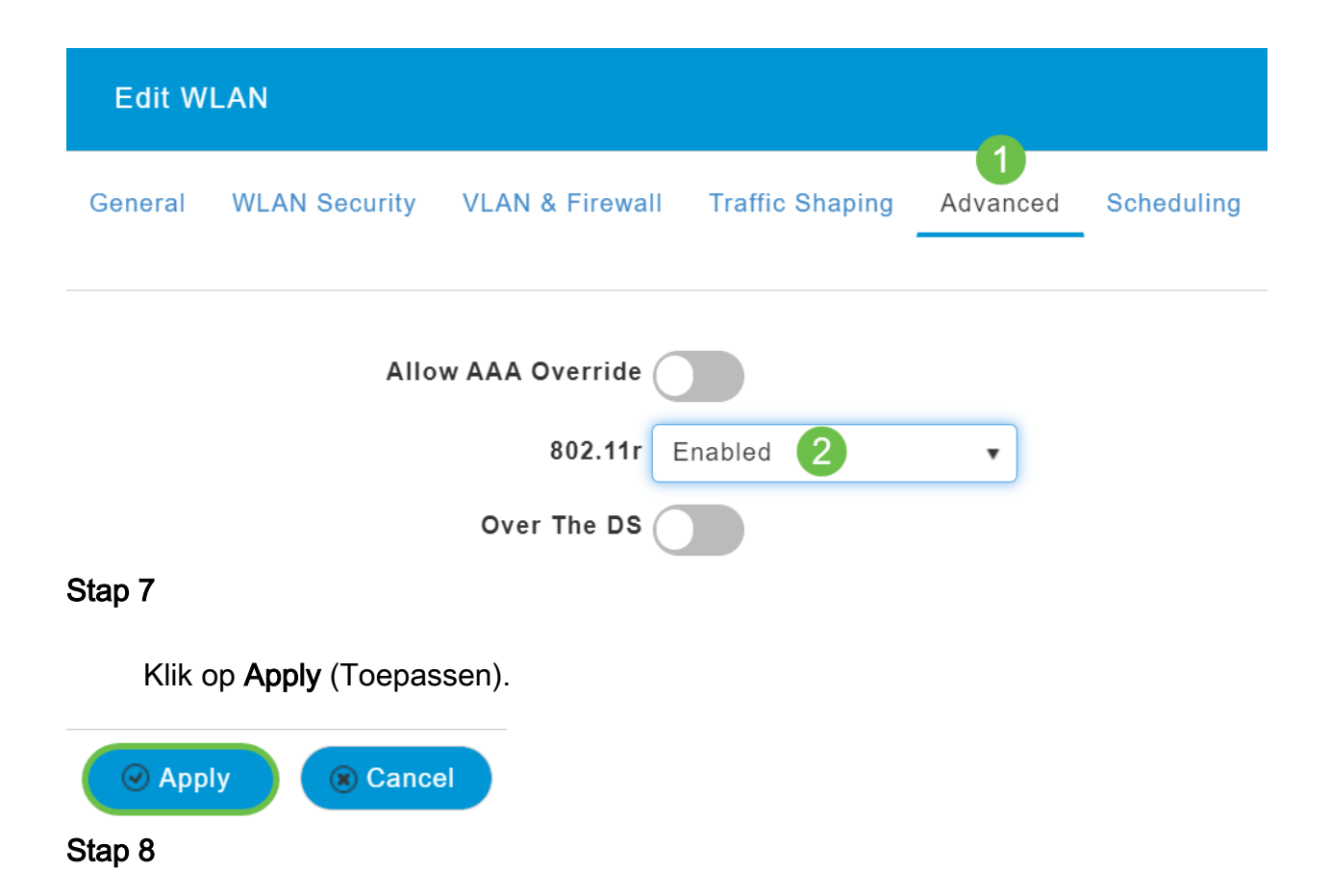

Als u deze instellingen permanent wilt opslaan, klikt u rechtsboven op het **pictogram** Opslaan op het scherm.

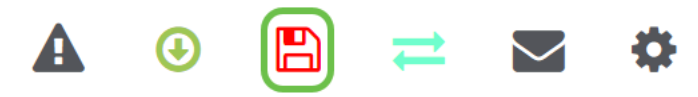

Conclusie

Dat is het! We hopen dat dit het probleem zal oplossen, en je kunt nu je mobiele telefoon gebruiken om toegang te krijgen tot je CBW netwerk. Als dit niet het geval is, controleer dan andere opties in het artikel <u>Problemen oplossen bij een Cisco Business</u> <u>Wireless mesh-netwerk</u>.